## 深圳智慧党建移动端操作流程

一、登录方式

微信公众号搜索"深圳智慧党建"或扫描如下二维码,点击关注 公众号,进入主界面。

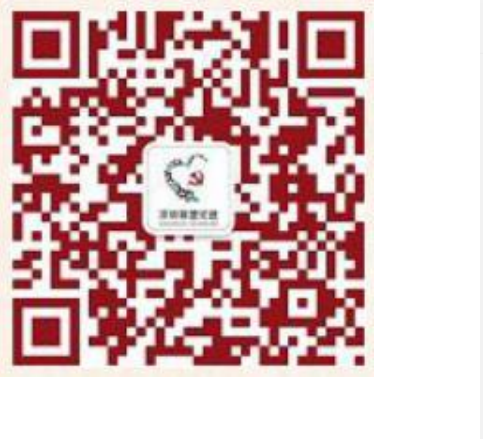

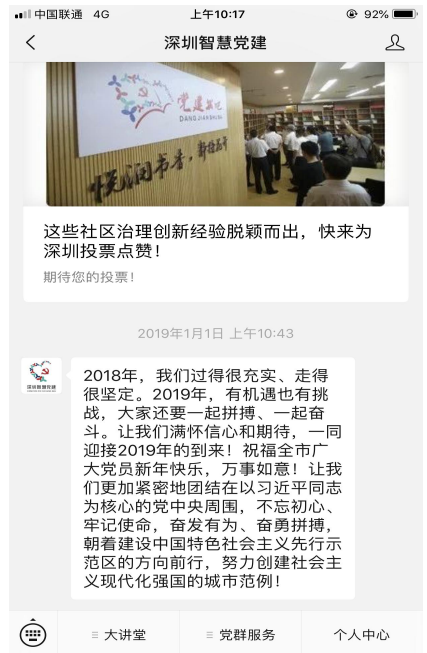

点击个人中心,进入登录界面,输入账号和密码(初始账号为身份证,初始密码为身份证后六位),建议人脸识别。

中国电信 to to the state of the state of the state o 中国电信 ④ ⓒ 🏭 22% 💷 10:28 × 个人中心 × 登录 . . . 登录 登录 / 注册 请输入手机号、身份证或者用户名 请输入密码 0 0 0 0 通知 动态 关注 收藏 登录 忘记密码? 手机注册 基础应用 Ĉ 品 Ŧ 其他登录方式 组织关系转接 新时代大讲堂 党群服务中心 2 人脸识别登录 B ... (仅党员、党务工作者用) 我的志愿服务 民意畅达 入党申请

| × 个人中心         |                               |                   |
|----------------|-------------------------------|-------------------|
|                | <del>限分</del> 0<br>中共党员   4年党 | 本区排名<br>第34名<br>龄 |
| 第一党            | 支部                            | ****              |
| <b>0</b><br>通知 | 7 0<br>动态 关注                  | <b>0</b><br>收藏    |
| 党员应用           |                               |                   |
| La             | 88                            | 品                 |
| 我的支部生活         | 微信党费缴纳                        | 组织关系转接            |
| °℃             |                               | Ro                |
| 新时代大讲堂         | 党群服务中心                        | 我的志愿服务            |

二、微信党费缴纳

在个人中心主界面党员应用中,点击微信党费缴纳,根据党费规 定说明,设置党费,提交书记审批。

| ••II 中国联通<br><b>X</b> | 4G 上午10:41<br>个人中心      | 89% | ▪■『中国联通 4G | <sub>上午10:43</sub><br>个人中心 | @ 89% ,  |
|-----------------------|-------------------------|-----|------------|----------------------------|----------|
|                       |                         |     | 缴纳年份       |                            | 2019 >   |
|                       | $\frown$                |     | 缴纳金额 (元)   | 请输入                        | 每月应缴金额 元 |
|                       |                         |     |            |                            |          |
|                       | 请设置党费                   |     |            |                            |          |
|                       | 您还未设置党费,无法进行缴纳<br>请设置党费 |     |            |                            |          |
|                       | 党费规定说明                  |     |            |                            |          |
|                       |                         |     |            |                            |          |
|                       |                         |     |            |                            |          |
|                       |                         |     |            |                            |          |
|                       |                         |     |            |                            |          |
|                       |                         |     |            | 设置党费                       |          |
|                       | 设置党费                    |     |            |                            |          |
|                       | < >                     |     |            | < >                        |          |

三、组织关系转接

在个人中心主界面党员应用中,点击组织关系转接(注:只有缴 清当月党费才能正常打开组织关系转接界面),填写组织关系转接相 关信息,提交申请,待支部书记审批。

| ∎■中国联通 4G | 上午10:52 | ۹ 88% 🔳    | ■■ 中国联通 4G | 上午10:52 | ۹ 88% 🔳 |
|-----------|---------|------------|------------|---------|---------|
| ×         | 个人中心    | •••        | ×          | 个人中心    | •••     |
| 是否转往市外    |         | $\bigcirc$ |            |         |         |
|           |         |            | 党费交至年月 *   |         |         |
| 接收党(工)委 * |         |            |            |         |         |
| 请搜索       |         |            | 原基层党委 *    |         |         |
| 转接类型 *    |         |            |            |         |         |
| 请选择       |         |            | 原基层党委电话    |         |         |
| 转接原因*     |         |            |            |         |         |
| 请填写转接原因   |         |            | 原基层党委传真    |         |         |
|           |         |            |            |         |         |
|           |         |            | 原基层党委邮编    |         |         |
| (原)个人身份   |         |            |            |         |         |
| 非公有制企业管理  |         |            |            |         |         |
| 党费交至年月 *  |         |            | 原基层党委地址    |         |         |
| 2019-01   |         |            |            |         |         |
| 原基层党委 *   |         |            |            | 提交申请    |         |
|           | < >     |            |            | < >     |         |

(此功能仅用于深圳市内范围内转入转出及转出深圳市外,若从深圳市外 转入,请先注册账号)

四、其他模块

在个人中心主界面党员应用中的其他模块,例如:我的支部活动、 新时代大讲堂、党群服务中心和我的志愿服务,可依据实际情况申请, 并开展学习。